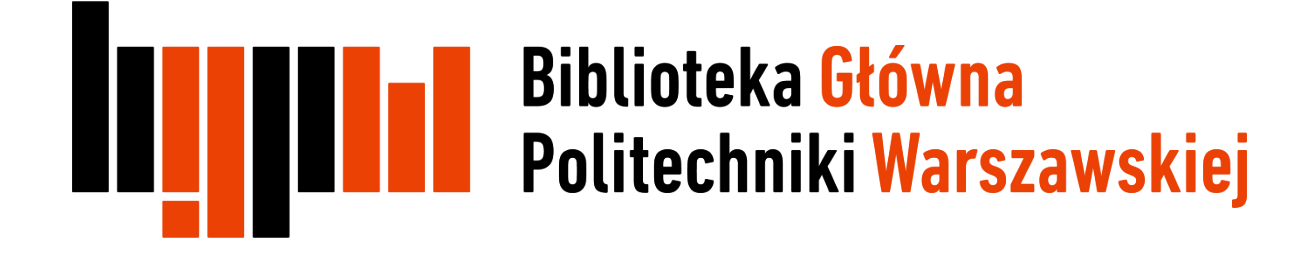

# Jak aktualizować profil w ResearcherID

Data ostatniej aktualizacji: 22.03.2018

### Aktualizacja profilu

Nowe publikacje danego autora w Web of Science nie będą automatycznie importowane do ResearcherID. Za każdym razem, gdy w bazie pojawi się nowa praca, należy dodać ją ręcznie do profilu

 jednym z rozwiązań ułatwiających śledzenie nowości w bazie jest założenie alertu (powiadomienia), które będą informować o pojawieniu się w bazie Web of Science nowych pozycji. Opcja alertów jest dostępna dla zalogowanych użytkowników, dlatego pierwszym krokiem jest założenie konta w bazie

### Rejestracja i logowanie w bazie Web of Science

Otwórz bazę Web of Science, kliknij na Sign In, a następnie jeśli jeszcze nie masz konta w bazie wybierz Register, jeśli się już wcześniej rejestrowałeś wybierz Sign In

| Web of Science InCites | Journal Citation Reports             | Essential Science Indicators | EndNote | Publons           | Sign    |                                                    |
|------------------------|--------------------------------------|------------------------------|---------|-------------------|---------|----------------------------------------------------|
| Web of Science         |                                      |                              |         |                   | Sign In | Clarivate<br>Analytics                             |
| Search                 |                                      |                              |         |                   | M       | ry Marked List                                     |
| Select a<br>database   | Web of Science                       | Core Collection              |         | ▼ Learn<br>▼ More | Log Out | mproved Analyze Results,<br>ocuren, and more!      |
| Basic Search Cit       | ted Reference Search                 | Advanced Search              | + More  |                   |         |                                                    |
| Example: oil spill* r  | mediterranean<br>+ Add Another Field | Topic<br>Reset Form          |         | <b>▼</b> 5        | Search  | <i>Click here for tips to improve your search.</i> |

# Wyszukiwanie w bazie WoS

Po zalogowaniu się przeprowadź wyszukiwanie wg autora. Rozwiń listę pól wyszukiwawczych i wybierz pole **Author** 

| Web of Science                                             |                     |  |  |  |  |  |  |
|------------------------------------------------------------|---------------------|--|--|--|--|--|--|
| Search                                                     |                     |  |  |  |  |  |  |
| Select a database Web of Science Core Collection           | ▼ Learn More        |  |  |  |  |  |  |
| Basic Search Cited Reference Search Advanced Search + More | 2                   |  |  |  |  |  |  |
| Example: oil spill* mediterranean                          | X Topic  Search     |  |  |  |  |  |  |
| + Add Another Field   Reset F                              | Topic               |  |  |  |  |  |  |
| TIMESPAN                                                   | Title Author Author |  |  |  |  |  |  |
| All years                                                  | Group Author        |  |  |  |  |  |  |
| From 1945 v to 2018 v                                      | Editor              |  |  |  |  |  |  |
| MORE SETTINGS                                              | Publication Name    |  |  |  |  |  |  |

# Wyszukiwanie w bazie WoS

Wpisz nazwisko i inicjał imienia poszukiwanego autora. Dla doprecyzowania wyszukiwania dodaj kolejne pole wyszukiwawcze za pomocą +Add Another Field. Wybierz kategorię **Organization-Enhanced** i wpisz afiliację. Kliknij **Search** 

| Web of Science                                    |                                                                                                    |      |                       |  |  |  |  |
|---------------------------------------------------|----------------------------------------------------------------------------------------------------|------|-----------------------|--|--|--|--|
| Search                                            |                                                                                                    |      |                       |  |  |  |  |
| Select a database                                 | Web of Science Core Collection                                                                                                  | v    | Learn More            |  |  |  |  |
| Basic Search Cited Ref                            | Basic Search     Cited Reference Search     Advanced Search     + More                                                          |      |                       |  |  |  |  |
| Kowalski J                                        |                                                                                                    | 8    | Author                |  |  |  |  |
| AND  Varsaw Uni Finds papers fro Select available | iversity of Technology<br>om organizations with identified name variants.<br>organizations from the Inde<br>+ Add Another Field | CO ( | Organization-Enhanced |  |  |  |  |

## Ustawianie powiadomienia

#### Otrzymano listę wyników. Kliknij Create Alert

| Web of Science                                                                                                    |                                                                                                    |          |
|----------------------------------------------------------------------------------------------------|----------------------------------------------------------------------------------------------------|----------|
| Search                                                                                                    |                                                                                                    | My Tools |
| Author Search Results: 68 Reco                                                                                                    | ords 9 Article Groups                                                                                                    |          |
| Create Alert                                                                                                    | 6                                                                                                    |          |
| Refine Results                                                                                                    | Sort by: Date Times Cited Usage Count Relevance More •                                                                                                    |          |
| Search within results for                                                                                                    | Select Page Save to EndNote online Add to Marked List                                                                                                    |          |
| Filter results by:          Image: Open Access (1)         Image: Description of the second second se | <ul> <li>Evaluation of functional properties and fibroblast growth on squashy cellular scaffolds<br/>By: Kruk, Aleksandra; Gadomska-Gajadhur, Agnieszka; Dulnik, Judyta; et al.<br/>POLIMERY Volume: 63 Issue: 4 Pages: 270-274 Published: APR 2018</li> <li>Full Text from Publisher View Abstract</li> </ul> |          |

### Ustawianie powiadomienia

Wpisz nazwę wyszukiwania i jego opis. Wybierz częstotliwość powiadomień

Uwaga! Lepiej ustawić powiadomienia miesięczne, ponieważ system informuje także o braku nowych wyników, zatem alert codzienny spowodowałby niepotrzebne zaśmiecanie konta pocztowego

| onal) |
|-------|
|       |
|       |
| •]    |
|       |
| ] 7   |
|       |
|       |
|       |
|       |

### Ustawianie powiadomienia

Gotowe – powiadomienie zostało zapisane

| Save Search History                                                                     |                                                                                                    | × |  |  |  |
|-----------------------------------------------------------------------------------------|----------------------------------------------------------------------------------------------------|---|--|--|--|
| Your search history/alert has been successfully created.                                |                                                                                                    |   |  |  |  |
| History Name: Jan<br>Description: now<br>Query: AU=                                     | Kowlaski<br>e publikacje<br>Kowalski J .*)                                                                   |   |  |  |  |
| Alert: On                                                                               | Email Address pracownikPW@pw.edu.pl<br>Type: Author, Title, Source<br>Format: Plain Text<br>Frequency: Daily |   |  |  |  |
| RSS feed                                                                                |                                                                                                    |   |  |  |  |
| To modify your alerts, access Saved Searches, using the toolbar at the top of the page. |                                                                                                    |   |  |  |  |
| Close                                                                                   |                                                                                                    |   |  |  |  |

# Zarządzanie alertami

Możesz przejrzeć alerty zapisane na twoim koncie. Kliknij Saved Searches & Alerts

| Web of Science                                                                                                    |                                                                                                    |                |  |  |  |  |
|----------------------------------------------------------------------------------------------------|----------------------------------------------------------------------------------------------------|----------------|--|--|--|--|
| Search                                                                                                    |                                                                                                    | My Tools 👻     |  |  |  |  |
| Author Search Results: 68 Reco                                                                                                    | Saved Searches & Alerts                                                                                                    |                |  |  |  |  |
| You searched for: AU=(Synoradzki L*)M                                                                                                    | EndNote                                                                                                    |                |  |  |  |  |
| 🌲 Create Alert                                                                                                    | ResearcherID                                                                                                    |                |  |  |  |  |
| Refine Results                                                                                                    | Sort by: Date Times Cited Usage Count Relevance More                                                                                                    | •              |  |  |  |  |
| Search within results for                                                                                                    | Select Page Save to EndNote online Add                                                                                                    | to Marked List |  |  |  |  |
| Filter results by:          Image: Open Access (1)         Image: Open Access (1)         I | <ul> <li>Evaluation of functional properties and fibroblast growth on squashy cells</li> <li>By: Kruk, Aleksandra; Gadomska-Gajadhur, Agnieszka; Dulnik, Judyta; et al.</li> <li>POLIMERY Volume: 63 Issue: 4 Pages: 270-274 Published: APR 2018</li> <li>Full Text from Publisher</li> <li>View Abstract</li> </ul> | ular scaffolds |  |  |  |  |

# Zarządzanie alertami

W opisie powiadomieni podano m.in. jego status (aktywny/nieaktywny), datę wygaśnięcia alertu i ustawioną częstotliwość

| Web of Science                                                           |                                                                                                    |                    |                |             | Clarivate<br>Analytics                                                            |                                                                                                    |      |  |
|--------------------------------------------------------------------------|----------------------------------------------------------------------------------------------------|--------------------|----------------|-------------|-----------------------------------------------------------------------------------|----------------------------------------------------------------------------------------------------|------|--|
| Savec<br><< Back                                                         | Saved Searches and Alerts << Back to previous page                                                                                               |                    |                |             |                                                                                   |                                                                                                    |      |  |
|                                                                          | Citation Alerts Journ                                                                                                    | al Alerts          | Saved Searches |             |                                                                                   |                                                                                                    |      |  |
| Se                                                                       | elect All Renew Delete                                                                                                    |                    |                |             |                                                                                   |                                                                                                    |      |  |
| Saved Search                                                             |                                                                                                    | Databas            | se             | RSS<br>Feed | Alert Status                                                                      | Alert Options                                                                                                  | Edit |  |
| Name: Jan Kowalski<br>Description: nowe publikacje<br>Query: AU=<br>Open |                                                                                                    | Web of Science Cor | re Collection  | 2           | ON<br>Created: 2018-05-23<br>Last Run: 2018-05-23<br>Expires: 2018-11-07<br>Renew | E-mail Address: pracownikPW@pw.edu.pl<br>Type: Author, Title, Source<br>Format: Plain Text<br>Frequency: Daily | Edit |  |
| Se Se                                                                    | Select All Renew Delete                                                                                                    |                    |                |             |                                                                                   |                                                                                                    |      |  |
| Ope                                                                      | Open a saved history from a local drive. Use Browse to select a locally saved history file. Then click "Open". Choose File No file selected Open |                    |                |             |                                                                                   |                                                                                                    |      |  |